## 教職員用 MacOS メールの先進認証設定手順

先進認証に対応しているバージョンは、MacOS 10.15.5 以降のメールです。

- 1. MacOS メールの設定手順
  - ① メールを起動したら「Exchenge」をクリックし、「続ける」をクリックします。

| 1 メールボックス 一点 元13 | 15                                                                           |      |
|------------------|------------------------------------------------------------------------------|------|
| 日村で金べ着え、         | x-#7#792k87Eur/496WE<br>iCloud<br>و کے Exchange<br>Google:<br>yahoo/<br>Aol. | ジ末選択 |
|                  | <ul> <li>その他のメールアカウント</li> <li>その他のメールアカウント</li> </ul>                       | 5    |

② 大学のメールアドレス「ユーザ ID@cc.saga-u.ac.jp」を入力します。

| <b>E</b> ⊠ Exchange       |             |  |  |  |
|---------------------------|-------------|--|--|--|
| 最初に、次の情報を入力してください:        |             |  |  |  |
| 名前:                       |             |  |  |  |
| メールアドレス: hame@example.com |             |  |  |  |
|                           | キャンセル サインイン |  |  |  |

③ 「サインイン」をクリックします。

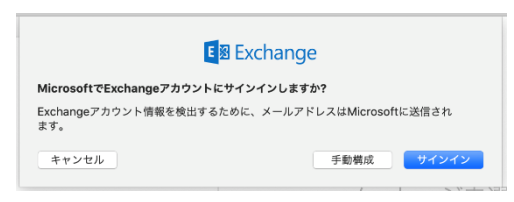

④ 「職場または学校アカウント」をクリックします。

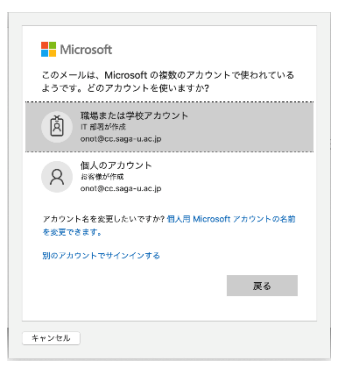

⑤ パスワードを入力します。

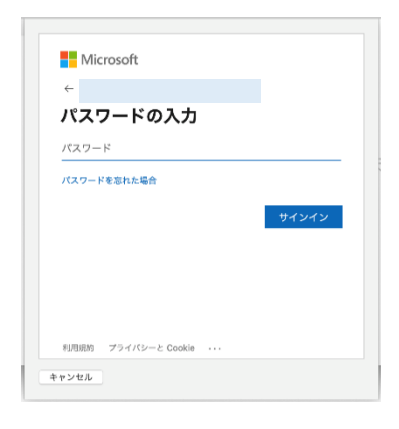

⑥ Microsoft 365 の多要素認証の承認手続きをします。

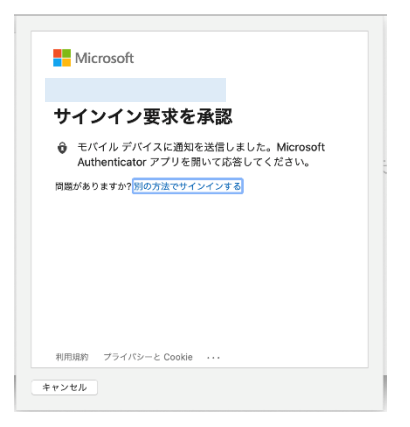

⑦ 「完了」をクリックします。

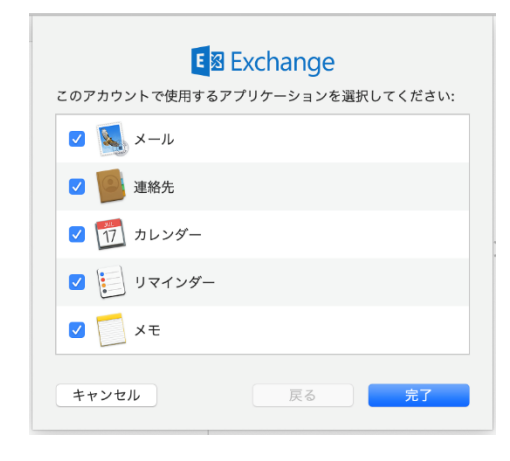

以上で、MacOS メールの設定は完了です。

2. アカウントの追加方法

「ユーザ ID@edu.cc.saga-u.ac.jp」のアカウントを追加したい場合は、メールを起動し「ファイル」 メニューから「アカウントを追加」をクリックしたら、「1. MacOS メールの設定手順の①」からの 手順でアカウントを追加します。

| メールについて                     |           |  |
|-----------------------------|-----------|--|
| 環境設定…<br>アカウント…             | ₩,        |  |
| アカウントを追加                    | 加         |  |
| サービス                        | ►         |  |
| メールを非表示<br>ほかを非表示<br>すべてを表示 | H器<br>H器ブ |  |
| メールを終了                      | ЖQ        |  |

3. アカウントの削除方法

メールのアカウントを削除する場合は、メールを起動し「ファイル」メニューから「アカウント」を クリックし、削除したいアカウントをクリックした後、「-」をクリックします。 なお、アカウントの「Exchenge」は、「ユーザ ID@cc.saga-u.ac.jp」になります。

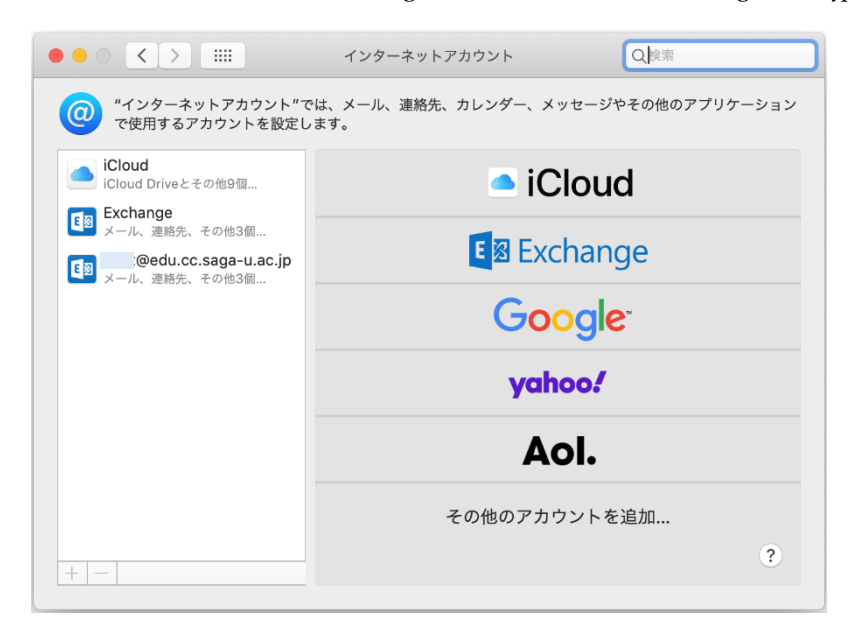